# Guida alla creazione o gestione dei gruppi

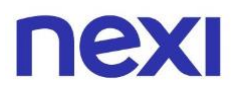

## Indice

| • Indice                                                                                                    | 2      |
|----------------------------------------------------------------------------------------------------|--------|
| 1. Come creare gruppi di carte                                                                                           |        |
| <ul> <li>Come creare un nuovo gruppo di carte</li> <li>Come visualizzare e modificare i dettagli di un gruppo</li> </ul> | 3<br>8 |
| 2. Come assegnare un gruppo ad un Analista                                                                               |        |
| • Come scegliere le carte da assegnare all'Analista                                                                      | 9      |
| 3. Come analizzare le spese di gruppi di carte                                                                           |        |
| • Come visualizzare e scaricare i movimeti del gruppo                                                                    | 14     |

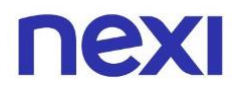

#### Cosa puoi fare nel Portale Aziende

- Creare e gestire gruppi di carte
- Assegnare uno o più gruppi a un Analista
- Analizzare le spese dei gruppi di carte

#### Come creare un nuovo gruppo di carte

- 1. Accedi al Portale Aziende Nexi da questo link.
- 2. Entra nell'area "Amministra" in alto a destra e poi clicca sulla sezione "Gruppi" del menu posta in alto.

| Ristrutturazio | oni Rossi srl |                  |                 |                |                | LA TUA CARTA        | AMMINISTRA                 |  |
|----------------|---------------|------------------|-----------------|----------------|----------------|---------------------|----------------------------|--|
| nexi           | Home          | Documenti        | Utenti Gr       | иррі           |                |                     |                            |  |
|                | C             | Cerca e analiz   | zza le tue ca   | nte aziendali  |                | SCOPRI COM          | E                          |  |
|                |               | Cerca per titola | re, gruppo, pro | dotto, banca   |                |                     |                            |  |
|                |               |                  |                 | Settembre 2020 | ~              |                     |                            |  |
|                |               |                  |                 |                |                |                     |                            |  |
|                | Carte         |                  |                 | 1.650          | Contabilizzato | 155.0               | 000,00€                    |  |
|                | Attive        |                  |                 | 1.600          |                |                     |                            |  |
|                | Da attivare   |                  |                 | 30             |                |                     |                            |  |
|                | Scadute       |                  |                 | 0              |                |                     |                            |  |
|                |               |                  |                 | ANDAMENT       | O SPESE        |                     |                            |  |
|                | Lista car     | **               |                 | Č              |                | SCADICA TUTTI       | MOVIMENTI                  |  |
|                |               | le               |                 |                |                | SCARICA TUTTI       | TMOVIMENTI                 |  |
|                | Mostra: Carte | e attive (1.600) | ~               |                |                | Ordina per: Importo | ~                          |  |
|                | Concordi      | Lori             |                 |                |                | COMMERCIALI         | RCIALI ITALIA +4           |  |
|                | NEXI CORPORA  | TE ORO VISA      |                 |                | CARTA ATTIVA   | Utilizz<br>2        | ato del mese<br>1.320,50 € |  |
|                | Baresi Cla    | udio             |                 |                |                | COMMERCIALI         | RCIALI ITALIA +4           |  |
|                | NEXI CORPORA  | TE ORO VISA      |                 |                |                | Utilizz             | ato del mese               |  |

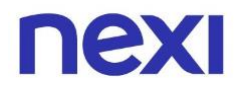

3. Clicca sul pulsante sulla destra del box "**Crea gruppo**" per creare un nuovo gruppo di carte.

| Ristrutturazior | ni Rossi srl                                                                                                    |                                                                                                 | LA TUA CARTA                                          | AMMINISTRA                                                            |
|-----------------|----------------------------------------------------------------------------------------------------|-------------------------------------------------------------------------------------------------|-------------------------------------------------------|-----------------------------------------------------------------------|
| ΠΕΧΙ            | Home Gestisci carte Docum                                                                                           | enti Utenti <b>G<u>rupp</u>i</b>                                                                | <u>(</u> ?                                            | O ESCI                                                                |
| (               | Gruppi                                                                                                    |                                                                                                 |                                                       | _                                                                     |
|                 | مَنْ Non hai ancora creato il tuo primo s<br>Approfondisci la funzionalità<br>Un nuovo strumento a tua disposizione | rruppo. Inizia subito.<br><b>"Gruppi"</b><br>per supportarti nell'utilizzo del Portale Aziende. | CREA GRUP                                             | PO                                                                    |
|                 | SCOPRI DI PIÙ                                                                                                    | 0.0                                                                                             | -0-                                                   |                                                                       |
|                 | Organizza le carte aziendali<br>e gestiscile in modo più effciente.                                                 | Monitora l'attivita di più carte<br>e ottieni una migliore visione d'insierne.                  | Assegna a un Analista<br>tutte le carte di un gruppo. |                                                                       |
|                 |                                                                                                    |                                                                                                 |                                                       |                                                                       |
| nexi            |                                                                                                    |                                                                                                 | <b>Trasparenza</b><br>Nexi Payments S.p.A             | <ul> <li>Privacy Cookies</li> <li>© 2017 P.IVA 04107060966</li> </ul> |

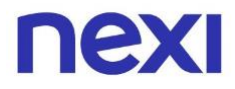

4. Inserisci un nome e una descrizione all'interno dei box per il gruppo di carte che stai creando, poi clicca in basso sul pulsante blu "**Avanti**" per selezionare le carte da inserire nel gruppo.

| ΠΕΧΙ |                                               |                                                                                                    | CHIUDI |
|------|-----------------------------------------------|----------------------------------------------------------------------------------------------------|--------|
|      | Crea gruppo                                   |                                                                                                    |        |
|      | Per prima cosa scegli quale nome dare al grup | оро.                                                                                                    |        |
|      | Nome gruppe                                   |                                                                                                    |        |
|      | Commerciali Milano                            | 0                                                                                                    |        |
|      |                                               | Assegna a <b>questo gruppo</b> il nome del<br>centro di costo, quello di un reparto o<br>qualsiasi altro nome che ritieni opportuno. |        |
|      | Aggiungi una descrizione (opzionale)          |                                                                                                    |        |
|      |                                               |                                                                                                    |        |
|      |                                               |                                                                                                    |        |
|      |                                               |                                                                                                    |        |
|      | AVANTI                                        |                                                                                                    |        |

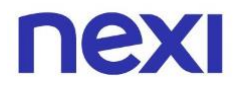

5. Seleziona dall'elenco le carte della partita IVA che vuoi aggiungere al nuovo gruppo. Clicca in basso sul pulsante blu "**Avanti**" per confermare.

| nexi |                                                        |                                     |                                 | сніцрі |
|------|--------------------------------------------------------|-------------------------------------|---------------------------------|--------|
|      | Cr                                                     | ea gruppo                           |                                 |        |
|      | Seleziona le carte che far                             | ranno parte di <b>Commerciali N</b> | Nilano.                         |        |
|      | Cerca per nome titolare o prodotto                     |                                     |                                 |        |
|      | Hai selezionato <b>3</b> di 56 carte.                  |                                     |                                 |        |
|      | ANDREA ANCELO CIOVANNI<br>BIANCHI COLOMBO CAPECCHI<br> |                                     |                                 |        |
|      | Seleziona tutte                                        |                                     | Mostra: Tutte (56)              |        |
|      | Concordi Lori<br>NEXI DEBIT BUSINESS XL<br>1234        | Stato carta<br>CARTA ATTIVA         | Posizione<br>CREVAL 12345678912 |        |
|      | Colombo Angelo<br>BPM<br>1234                          | Stato carta<br>CARTA ATTIVA         | Posizione<br>CREVAL 12345678912 |        |
|      | Montenegro Bianca<br>NEXI SPA 0000000000<br>1234       | Stato carta<br>CARTA ATTIVA         | Posizione<br>CREVAL 12345678912 |        |
|      | Capecchi Giovanni<br>BPM<br>1234                       | Stato carta<br>CARTA ATTIVA         | Posizione<br>CREVAL 12345678912 |        |
|      | Martini Giovanna<br>NEXI DEBIT BUSINESS XL<br>1234     | Stato carta<br>CARTA ATTIVA         | Posizione<br>CREVAL 12345678912 |        |
|      | ma                                                     | OSTRA DI PIÙ                        |                                 |        |
|      |                                                        |                                     | -                               |        |
|      | INDIETRO                                               | AVANTI                              |                                 |        |

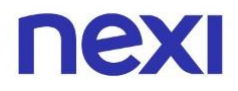

6. Per trovare tutti i gruppi creati e visualizzarne i dettagli, ti basta accedere alla sezione "Gruppi" cliccando sulla voce di menu in alto. Se vuoi modificarli, clicca sul gruppo desiderato.

| Ristrutturazion | Rossi srl                                                                                                    | LA TUA CARTA                             | AMMINISTRA        |
|-----------------|----------------------------------------------------------------------------------------------------|------------------------------------------|-------------------|
| nexi            | Home Gestisci carte Documenti Utenti Gruppi                                                                                                  | (I                                       |                   |
| c               | ruppi                                                                                                    |                                          |                   |
|                 | ooo<br>Organizza le tue carte in gruppi per gestirle più comodamente e avere una<br>visione d'insieme.                                       | migliore CREA GRUE                       | PPO               |
|                 | Approfondisci la funzionalità "Gruppi"<br>Un nuovo strumento a tua disposizione per supportarti nell'utilizzo del Portale /<br>scopri di più | sziende.                                 |                   |
| н               | ai 1 gruppo.                                                                                                    |                                          |                   |
|                 | Commerciali Milano                                                                                                    | 4/                                       | 6 carte           |
|                 |                                                                                                    |                                          |                   |
| nexi            |                                                                                                    | <b>Trasparenz</b><br>Nexi Payments S.p.A | a Privacy Cookies |

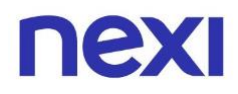

#### Come visualizzare e modificare i dettagli di un gruppo

- Eliminare il gruppo, tramite la voce centrata in alto "Elimina gruppo"
- Modificarne le informazioni, tramite la voce blu "Modifica" posta a destra accanto il titolo "informazioni gruppo"
- Modificare le carte appartenenti al gruppo, tramite la voce blu "Modifica" posta a destra accanto il titolo "Lista carte"
- Visualizzare i nomi degli analisti a cui è assegnato il gruppo

|                                                        | Commerciali Milano               |                                 |         |
|--------------------------------------------------------|----------------------------------|---------------------------------|---------|
|                                                        | ELIMINA GRUPPO                   |                                 |         |
| Informazioni gruppo                                    |                                  | м                               | ODIFICA |
| <sub>Nome</sub><br>Commerciali Milano                  | Data di creazione<br><b>Oggi</b> | Data di modifica<br><b>Oggi</b> |         |
| LISTA CARTE ANALISTI ABILIT                            | ATI                              |                                 |         |
| Lista carte (46)                                       |                                  | м                               | ODIFICA |
| Andrea Bianchi<br>NEXI CORPORATE ORO VISA **** 1234    |                                  |                                 |         |
| Angelo Colombo<br>Nexi corporate **** 1775             |                                  |                                 |         |
| Giovanni Capecchi<br>Nexi corporate oro visa **** 5531 |                                  |                                 |         |
| Giuseppe Verdi<br>Nexi corporate oro visa **** 6513    |                                  |                                 |         |
| Luca Mango<br>Nexi corporate oro visa **** 1341        |                                  |                                 |         |
|                                                        | VEDI TUTTI                       |                                 |         |

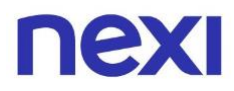

### Come scegliere le carte da assegnare all'Analista

1. Nell'area "Amministra" in alto a destra, clicca sulla sezione del menu "Utenti" per visualizzare le utenze della tua azienda.

| Ristrutturazio | ni Rossi srl                                                                                      |                                               | LA TUA CARTA             | AMMINISTRA    |
|----------------|---------------------------------------------------------------------------------------------------|-----------------------------------------------|--------------------------|---------------|
| ΠΕΧΙ           | Home Documenti <b>Utenti</b> Gruppi                                                               |                                               | Ş                        |               |
|                | Utenti                                                                                            |                                               |                          |               |
|                | $\overset{\circ \circ \circ}{( \bigcap )}$ Consenti a un dipendente della tua azienda di svolgere | un ruolo all'interno del portale              | CREA UTEN                | те            |
|                |                                                                                                   |                                               | Ordina per: <b>Ruolo</b> | ~             |
| 3              |                                                                                                   |                                               |                          |               |
|                | Bianchi<br>Carmela                                                                                | Verdi     Giovanni     Amministratore ad inte | erim                     | $\rightarrow$ |
|                | Portale aziende<br>ATTIVO                                                                         | Portale aziende<br>ATTIVO                     |                          |               |
|                | Bianchi —<br>Maria —                                                                              | → Bluette<br>Claudia                          |                          | $\rightarrow$ |
|                | Analista<br>Portale aziende<br>IN ATTESA                                                          | Analista<br>Portale aziende<br>ATTIVO         |                          |               |
|                |                                                                                                   |                                               |                          | _             |

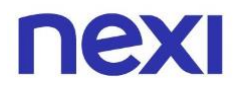

2. Dalla sezione "Utenti" clicca sulla freccia all'interno del box relativo all'utente Analista a cui vuoi assegnare il gruppo di carte.

| Ristrutturazio | oni Rossi srl                                                                                              |                                           | LA TUA CARTA             | AMMINISTRA    |
|----------------|----------------------------------------------------------------------------------------------------|-------------------------------------------|--------------------------|---------------|
| ΠΕΧΙ           | Home Documenti <b>Utenti</b> Gruppi                                                                        |                                           | (j)                      | <u>esci</u>   |
|                | Utenti                                                                                                    |                                           |                          |               |
|                | $\mathop{\cap}\limits_{(\bigcap)}^{\circ 0\circ}$ Consenti a un dipendente della tua azienda di svolgere u | n ruolo all'interno del portale.          | CREA UTEN                | те            |
|                |                                                                                                    |                                           | Ordina per: <b>Ruolo</b> | ~             |
|                |                                                                                                    |                                           |                          |               |
|                | Bianchi<br>Carmela                                                                                         | Verdi<br>Giovanni                         |                          | $\rightarrow$ |
|                | Amministratore<br>Portale aziende                                                                          | Amministratore ad inte<br>Portale aziende | rim                      |               |
|                | Bianchi                                                                                                    | Bluette                                   |                          |               |
|                | Maria<br>Analista                                                                                          | Claudia<br>Analista                       |                          |               |
|                | Portale aziende IN ATTESA                                                                                  | Portale aziende<br>ATTIVO                 |                          |               |
|                |                                                                                                    |                                           |                          |               |

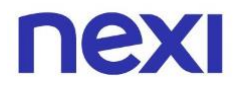

3. Nel dettaglio dell'utenza, clicca sulla voce blu "**Modifica**" sotto "Carte assegnate".

|                                       | ROSS                    | I LUCA                                          |  |
|---------------------------------------|-------------------------|-------------------------------------------------|--|
|                                       | SOSPENDI                |                                                 |  |
| Informazioni utente                   | 2                       |                                                 |  |
| Ruolo sul Portale Aziende<br>Analista | Carte assegnate Tutte ① | Visualizzazione estratti conto<br>Non abilitato |  |
|                                       | MODIFICA                | MODIFICA                                        |  |
| Data di creazione                     | Stato                   |                                                 |  |
| 0991                                  | diente attivo           |                                                 |  |

4. Nella pagina di scelta delle carte assegnate all'Analista, saranno presenti tre opzioni, seleziona la seconda opzione "**Solo alcuni gruppi di carte**", poi clicca in basso sul pulsante blu "**Conferma**".

| nexi                                                                                                    | CHIUDI |
|----------------------------------------------------------------------------------------------------|--------|
| Modica utente                                                                                                    |        |
| Ora scegli le carte che Lazzarini Roberto potrà monitorare.                                                                           |        |
| <ul> <li>Tutte le carte aziendali (56)</li> <li>Solo alcuni gruppi di carte</li> <li>Solo quelle selezionate da te</li> </ul>         |        |
| Selezionando questa alternativa, <b>tutte le nuove carte aziendali saranno</b><br><b>automaticamente monitorate</b> da questo utente. |        |
| INDIETRO                                                                                                    |        |

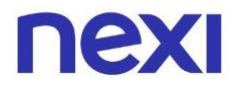

5. Seleziona i gruppi di carte che vuoi assegnare all'Analista cliccando sulle caselle poste sulla sinistra e clicca in basso sul pulsante blu "**Avanti**" per confermare.

| Modifica utente<br>Assegna all'Analista <b>Lazzarini Roberto</b> uno o più gruppi di carte.<br>Potrai modificare le tue preferenze in qualsiasi momento. |                                    |
|----------------------------------------------------------------------------------------------------|------------------------------------|
| Hai selezionato 1 di 20 gruppi.                                                                                                    |                                    |
| Gruppo Commerciali<br>Gruppo di carte contenente tutte quelle in uso a tutti i dipendenti commerciali                                                    | CARTE ASSOCIATE (12)<br>VISUALIZZA |
| Gruppo Corporate Oro<br>Gruppo di carte contenente tutte quelle della tipologia Corporate Oro                                                            | CARTE ASSOCIATE (09)<br>VISUALIZZA |
| Commerciali Milao<br>Gruppo di carte contenente tutte quelle in uso ai dipendenti commerciali operativi a Milano                                         | CARTE ASSOCIATE (04)<br>VISUALIZZA |
| Dirigenti Sede 1<br>Gruppo di carte contenente tutte quelle in uso ai dirigenti della Sede 1                                                             | CARTE ASSOCIATE (16)<br>VISUALIZZA |
| Gruppo di carte contenente tutte quelle erogate dalla Baca 000000554                                                                                     | CARTE ASSOCIATE (36)<br>VISUALIZZA |
| MOSTRA DI PIÙ                                                                                                    |                                    |
| INDIETRO                                                                                                    |                                    |

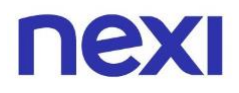

Г

6. Riceverai un codice di 6 cifre via SMS per confermare la tua identità. Inseriscilo e clicca sul pulsante blu **"Conferma"** posto in basso. Se non hai ricevuto il messaggio con il codice, attendi qualche minuto prima di sollecitare il rinvio cliccando su "Invia di nuovo il codice".

| Sei veramente tu?                                                                                                    |  |  |  |  |  |
|----------------------------------------------------------------------------------------------------|--|--|--|--|--|
| Dobbiamo essere certi che il tuo profilo sia al sicuro.<br>Inserisci il codice che ti abbiamo inviato al numero <b>+33</b> ******* <b>17</b> .                                                                                                    |  |  |  |  |  |
|                                                                                                    |  |  |  |  |  |
| INVIA DI NUOVO IL CODICE                                                                                                    |  |  |  |  |  |
|                                                                                                    |  |  |  |  |  |
|                                                                                                    |  |  |  |  |  |
|                                                                                                    |  |  |  |  |  |
| Non chiudere la pagina prima di eseguire il codice, ver sicurezza, alla scadenza della sessione di lavoro, e necessario ripetere i operazione. Inoltre, se sbagli a inserire il codice di conferma per<br>cinque volte consecutive l'operazione sarà bloccata e dovrai contattare il Servizio Clienti. |  |  |  |  |  |

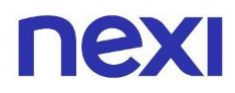

### Come visualizzare e scaricare i movimenti dei gruppi di carte

1. Accedi alla sezione "Amministra" in alto a destra e ti troverai in Home. Inserisci nel campo di ricerca il nome del gruppo desiderato per visualizzarne tutti i movimenti.

| Ristrutturazioni Rossi srl                                 | LA TUA CARTA                                    | LA TUA CARTA AMMINISTRA |                                                 |                                   |   |  |  |  |
|------------------------------------------------------------|-------------------------------------------------|-------------------------|-------------------------------------------------|-----------------------------------|---|--|--|--|
| <b>NEXI</b> Home Documenti Utenti O                        | Gruppi                                          |                         | Ş                                               | <u>e</u> esci                     |   |  |  |  |
| Cerca e analizza le tue o<br>Cerca per titolare, gruppo, p | c <mark>arte aziendali</mark><br>rodotto, banca |                         | SCOPRI COME                                     |                                   |   |  |  |  |
|                                                            | Settembre 2020                                  | ~                       |                                                 |                                   |   |  |  |  |
|                                                            | 1 / 50                                          |                         | 155.000                                         |                                   |   |  |  |  |
| Carte                                                      | 1.650                                           | Contabilizzato          | 155.000                                         | ),00€                             |   |  |  |  |
| Attive<br>Da attivare<br>Bloccate<br>Scadute               | 1.600<br>30<br>20                               |                         |                                                 |                                   |   |  |  |  |
| Scadute O ANDAMENTO SPESE                                  |                                                 |                         |                                                 |                                   |   |  |  |  |
|                                                            |                                                 | <u></u>                 |                                                 |                                   | - |  |  |  |
| Lista carte                                                |                                                 |                         | SCARICA TUTTI I MO                              | DVIMENTI                          |   |  |  |  |
| Mostra: Carte attive (1.600)                               |                                                 |                         | Ordina per: Importo                             | ~                                 |   |  |  |  |
| Concordi Lori<br>NEXI CORPORATE ORO VISA                   |                                                 | CARTA ATTIVA            | COMMERCIALI COMMERCIALI<br>Utilizzato d<br>4.32 | Italia   +4<br>lel mese<br>0,50 € |   |  |  |  |
| Baresi Claudio<br>NEXI CORPORATE ORO VISA                  |                                                 |                         | COMMERCIALI COMMERCIALI                         | ITALIA   +4                       |   |  |  |  |

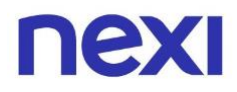

2. Applica la ricerca e visualizzerai tutte le carte del gruppo con le informazioni sulle spese. Se vuoi scaricare i movimenti del gruppo, clicca sulla voce blu "**Scarica tutti i movimenti**" posta sopra la lista carte.

|                                                                                                    |                |                | LA TUA CARTA                                                                                                    | AMMINISTRA                                                                                             |
|----------------------------------------------------------------------------------------------------|----------------|----------------|----------------------------------------------------------------------------------------------------|----------------------------------------------------------------------------------------------------|
| NEXI Home Documenti Utenti Gruppi                                                                                                 |                |                | (                                                                                                    | ? <u>e</u> esc                                                                                         |
| Cerca e analizza le tue carte aziendali                                                                                           |                |                | SCOPRI COME                                                                                                    |                                                                                                    |
| GRUPPO COMMERCIAL                                                                                                    | I X            |                |                                                                                                    |                                                                                                    |
|                                                                                                    | Settembre 2020 | Y              |                                                                                                    |                                                                                                    |
| Carte che hanno speso                                                                                                    | 46             | Contabilizzato | 95.0                                                                                                    | 00,00€                                                                                                 |
|                                                                                                    |                |                |                                                                                                    |                                                                                                    |
|                                                                                                    |                |                |                                                                                                    |                                                                                                    |
|                                                                                                    | ANDAMENTO      | DSPESE         |                                                                                                    |                                                                                                    |
| Lista carte                                                                                                    |                | DSPESE         | SCARICA TUTTI I                                                                                                    | MOVIMENTI                                                                                              |
| Lista carte<br>Mostra: Carte attive (46)                                                                                          |                | DSPESE         | SCARICA TUTTI I<br>Ordina per: Importo                                                                                 | MOVIMENTI                                                                                              |
| Lista carte<br>Mostra: Carte attive (46)<br>Rosari Marco<br>NEXI CORPORATE ORO VISA                                               |                | CARTA ATTIVA   | SCARICA TUTTI I<br>Ordina per: Importo                                                                                 | MOVIMENTI<br>ALI MILANO   +4<br>to del mese<br>720,50 €                                                |
| Lista carte<br>Mostra: Carte attive (46)<br>Rosari Marco<br>NEXI CORPORATE ORO VISA<br>Sordelli Giulia<br>NEXI CORPORATE ORO VISA |                | CARTA ATTIVA   | SCARICA TUTTI I<br>Ordina per: Importo<br>commerciali commercia<br>Utilizza<br>commerciali commercia<br>Utilizza<br>3. | MOVIMENTI<br>ALI MILANO   +4<br>to del mese<br>720,50 €<br>ALI MILANO   +4<br>to del mese<br>.021,00 € |

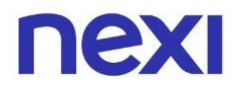

3. Se invece desideri analizzare e ottenere una panoramica delle spese del gruppo di carte, clicca sulla voce centrale "**Andamento spese**".

| Ristrutturazioni Rossi srl                           |                |                | LA TUA CARTA                      | AMMINISTRA             |
|------------------------------------------------------|----------------|----------------|-----------------------------------|------------------------|
| <b>NEXI</b> Home Documenti Utenti                    | Gruppi         |                | (î)                               |                        |
| Cerca e analizza le tue carte aziendali              |                |                | SCOPRI COME                       |                        |
| GRUPPO COMMERCIALI X                                 |                |                |                                   |                        |
|                                                      | Settembre 2020 | $\checkmark$   |                                   |                        |
|                                                      |                |                |                                   |                        |
| Carte che hanno speso                                | 46             | Contabilizzato | 95.000                            | ),00€                  |
|                                                      |                |                |                                   |                        |
|                                                      |                |                |                                   |                        |
|                                                      | ANDAMENT       | O SPESE        |                                   |                        |
| Lista carte                                          |                |                | SCARICA TUTTI I MC                | DVIMENTI               |
| Mostra: Carte attive (46) 🗸 🗸                        |                |                | Ordina per: <b>Importo</b>        | $\checkmark$           |
|                                                      |                |                | COMMERCIALI COMMERCIALI MI        | ILANO +4               |
| Rosari Marco<br>NEXI CORPORATE ORO VISA<br>**** 1234 |                | CARTA ATTIVA   | Utilizzato d<br>720               | el mese<br>0,50 €      |
| Sordelli Giulia                                      |                |                | COMMERCIALI COMMERCIALI MI        | ILANO.   +4<br>el mese |
| NEXI CORPORATE ORO VISA<br>**** 3758                 |                | CARTA ATTIVA   | 3.02                              | 1,00€                  |
| Rossi Luigi                                          |                |                | COMMERCIALI LOMBARDIA   COMMERCIA | el mese                |
| NEXI CORPORATE VISA<br>**** 8694                     |                | CARTA ATTIVA   | 1.864                             | 1,00€                  |

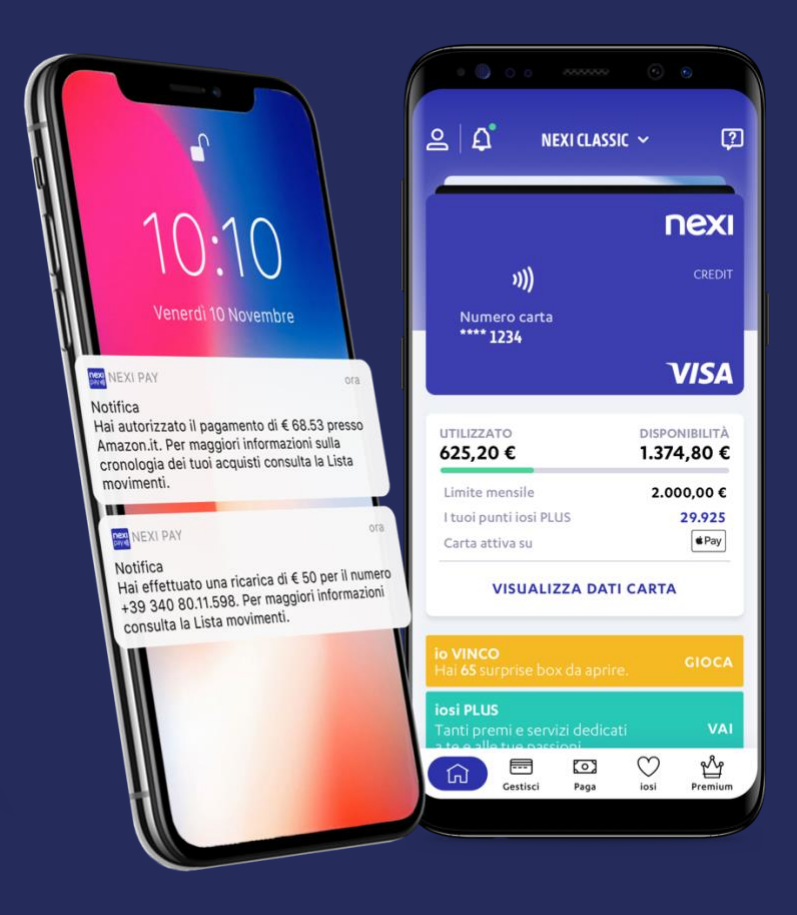

# App Nexi Pay

L'App per avere sempre con te tutti i servizi di gestione, consultazione e pagamento della tua Carta.

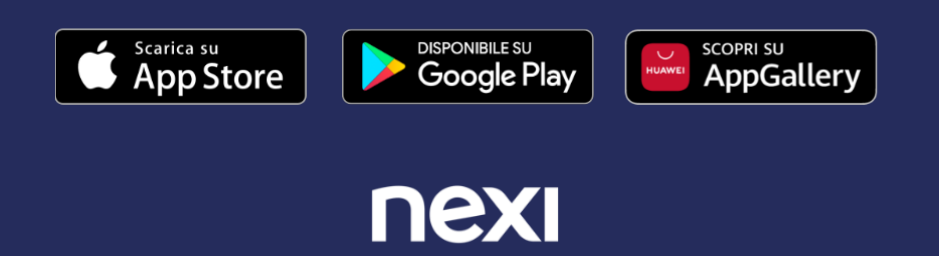